# 山东大学供应商注册指南

注册过程中,任何与供应商相关的问题可拨打屏幕上方的电话 400-101-0335 转 1,或者云采通首页右侧"在线客服"-"转客服"咨询客服人员。(云采通网址: www.yuncaiong.cn)

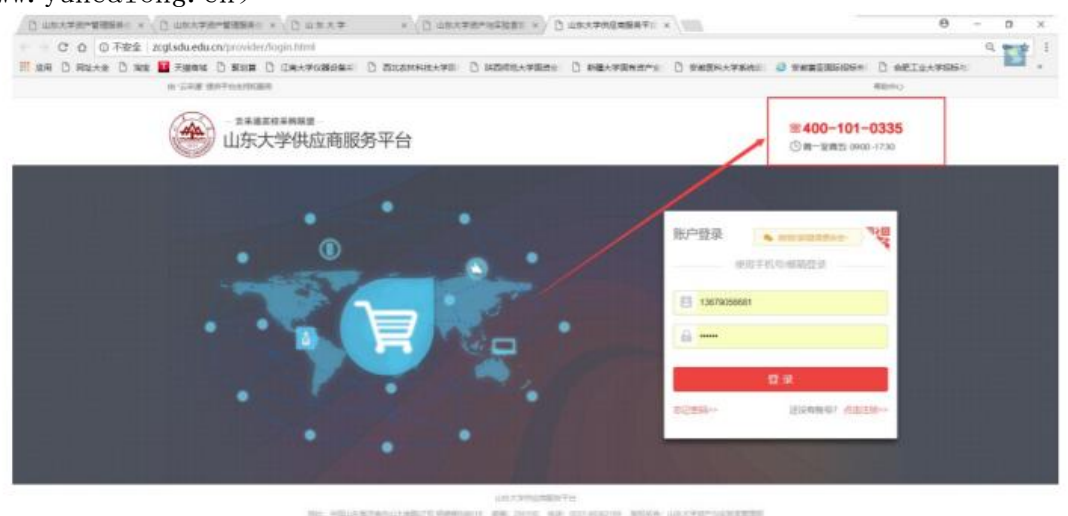

HELENERALD HELE MEMORY HELENER HE HELENER HELEN HELENER HELENER

具体操作步骤分为三步

### 第一步、注册

登录山东大学资产管理服务平台 zcgl.sdu.edu.cn,点击供应商注册

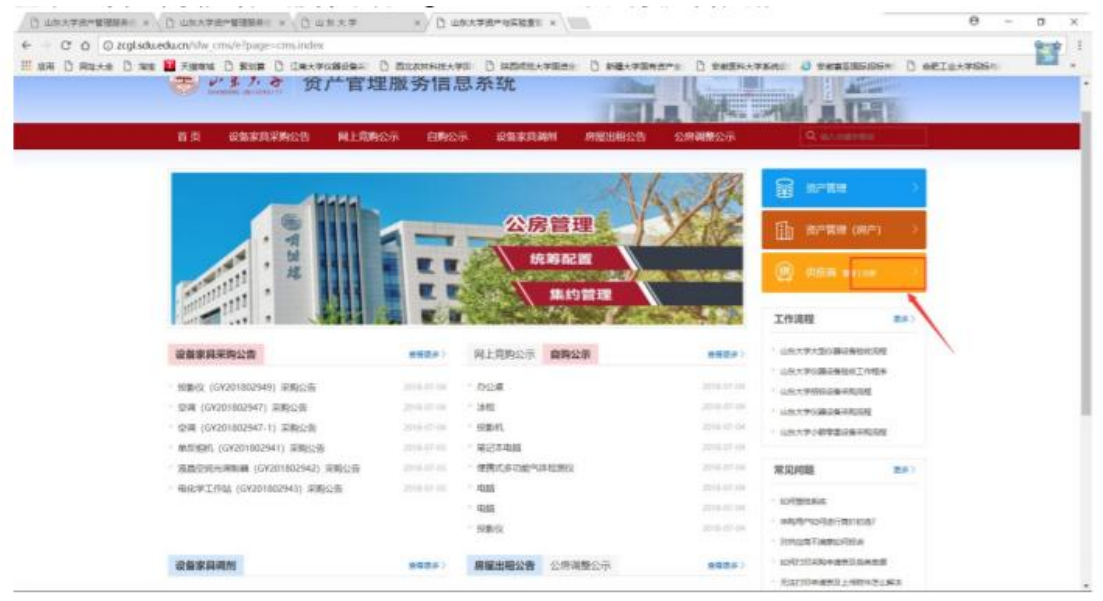

点击注册

| C LEATER BEER > C LEATER BEER > C LEATER > C LEATER BEER > C LEATER BEER                                                                                                    |                         | 0               | - 8  | - 2 |
|----------------------------------------------------------------------------------------------------|-------------------------|-----------------|------|-----|
| - C 白 回 不安全   zxglsduedu.cn/provides/login.html                                                                                                    |                         |                 | 9.97 |     |
| ия С якаля С ни 🖬 лини С жик С саланията С коллания С николания С николания С николания С николания                                                                                                    | · D BREATERS D BREESER  | 0 effict#85%    |      | Γ.  |
| 0 SAR BARKSAR                                                                                                    |                         | REFO            |      |     |
| 金建基准规制 山东大学供应商服务平台                                                                                                    | 第400-101-<br>①第一型第5 000 | -0335<br>0-1730 |      |     |
|                                                                                                    |                         |                 |      |     |
|                                                                                                    | 新户登录 · at-satis-        | 140 m           |      |     |
| • • • • •                                                                                                    | 00750040529             |                 |      |     |
|                                                                                                    | 11                      |                 |      |     |
|                                                                                                    | E speed                 |                 |      |     |
|                                                                                                    | a                       |                 |      |     |
|                                                                                                    |                         |                 |      |     |
|                                                                                                    | R R                     |                 |      |     |
|                                                                                                    | 1225 - 42257            |                 |      |     |
|                                                                                                    |                         |                 |      |     |
|                                                                                                    |                         |                 |      |     |
| US:TWHIMPH TO                                                                                                    |                         |                 |      | _   |
| HE HEARTHANDARD METHOD AND TO ADD TO ADD TO | N LUCTOR LOCATION       |                 |      |     |

#### 按照注册要求填写注册信息

| ///<br>• 管理员姓名: | <b>有信息斋如头填与</b>     |         |  |
|-----------------|---------------------|---------|--|
| • 身份证号码:        | 18位身份证号码            |         |  |
| * 手机号码:         | 该手机将会成为您的登录账号       |         |  |
| * 短信验证码:        | 填写短信数字              | 获取短信验证码 |  |
| * 登录密码:         | 密码由英文、数字组成,且不少于6位数  |         |  |
| *确认密码:          | 请再次输入密码             |         |  |
|                 | □ 我已阅读并接受 《云采通服务协议》 |         |  |
|                 | 同意协议并注册             |         |  |

-

## 第二步、实名认证

注册成功后,需添加企业信息,点击"立即进行实名认证",完善企业信息 填写及相关资质资料上传,上传成功后平台会进行严格核检,核检信息无误 后可进入平台供应商库,按需参与平台高校项目。

| and the second second sec |                                                                                                    |                                                                                                    |                                                                                                    |                                                                                                    |                                                                                                    |                                                                |                   |                |   |
|----------------------------------------------------------------------------------------------------|----------------------------------------------------------------------------------------------------|----------------------------------------------------------------------------------------------------|----------------------------------------------------------------------------------------------------|----------------------------------------------------------------------------------------------------|----------------------------------------------------------------------------------------------------|----------------------------------------------------------------|-------------------|----------------|---|
| C D O zogis                                                                                                    | du.edu.cn/provider/W/certi                                                                                                    | ty/enterprise/info/ind                                                                                                    | ies -                                                                                                    | 2                                                                                                    | -                                                                                                    |                                                                |                   |                | 1 |
| (# () \$140 <del>*\$</del> () 1                                                                                                    |                                                                                                    | ① 任用大学保護設備率                                                                                                    | ) BILANNIA                                                                                                    | 1 () (A2060(4))                                                                                                    | ·国府全 [] 新疆大村                                                                                                    | F国有古广于 [] 安相名称大学                                               | KALL O THREE BEAG | n () ABIG+#106 |   |
|                                                                                                    | 12142-1259-01                                                                                                    |                                                                                                    |                                                                                                    |                                                                                                    |                                                                                                    |                                                                |                   |                |   |
|                                                                                                    | = 以证明份:                                                                                                    | 建造業                                                                                                    | TORNER AND                                                                                                    | PUMERIEN                                                                                                    |                                                                                                    |                                                                |                   |                |   |
|                                                                                                    | * 注册地址:                                                                                                    | 中国大臣                                                                                                    | 181842405                                                                                                    | 20-                                                                                                    |                                                                                                    |                                                                |                   |                |   |
|                                                                                                    | 企业名称:                                                                                                    | sitter.compet                                                                                                    | 18607                                                                                                    |                                                                                                    |                                                                                                    |                                                                |                   |                |   |
|                                                                                                    | 编制会业信息                                                                                                    |                                                                                                    |                                                                                                    |                                                                                                    |                                                                                                    |                                                                |                   |                |   |
|                                                                                                    | * 预解病毒:                                                                                                    | B/W                                                                                                    | + 48810                                                                                                    |                                                                                                    | +法定代表人:                                                                                                    | 146                                                            |                   |                |   |
|                                                                                                    | - 900EP                                                                                                    | MUSPHEICTIAC!                                                                                                    |                                                                                                    |                                                                                                    | *企业规模:                                                                                                    | 50~150人                                                        |                   | *              |   |
|                                                                                                    | *注册币种:                                                                                                    | 人类而                                                                                                    |                                                                                                    | ÷                                                                                                    | +注册设合:                                                                                                    | 202                                                            |                   | 27             |   |
|                                                                                                    | - 开户银行:                                                                                                    | namenoga                                                                                                    |                                                                                                    |                                                                                                    | · \$560                                                                                                    | 100010-0020                                                    |                   |                |   |
|                                                                                                    | * BOBGER                                                                                                    | inter a construction                                                                                                    |                                                                                                    | (#386/58)                                                                                                    | • 副五三语合                                                                                                    | -                                                              |                   |                |   |
|                                                                                                    | • 新月—前時初人:                                                                                                    | -                                                                                                    |                                                                                                    | Carbon Carbon Carbon                                                                                                    | -                                                                                                    | 004018386                                                      |                   |                |   |
|                                                                                                    | - INFORMATION                                                                                                    | and other                                                                                                    |                                                                                                    |                                                                                                    | www.miteifizitirm.                                                                                                    | distribute                                                     |                   |                |   |
|                                                                                                    |                                                                                                    |                                                                                                    |                                                                                                    |                                                                                                    | Michigal Selector                                                                                                    |                                                                |                   |                |   |
|                                                                                                    | 13.96802.95351                                                                                                    | 026-05218940                                                                                                    |                                                                                                    |                                                                                                    | (58)                                                                                                    |                                                                |                   |                |   |
|                                                                                                    | 0.0000                                                                                                    | 556@1.com                                                                                                    |                                                                                                    |                                                                                                    | ARIA:                                                                                                    |                                                                |                   |                |   |
|                                                                                                    | 注意场所地址:                                                                                                    | VEHER                                                                                                    |                                                                                                    |                                                                                                    |                                                                                                    |                                                                |                   |                |   |
| 社会统一信用代码:<br>*营业执照:                                                                                                    | 请输入18位营业执照号码<br>(全) 点击上传                                                                                                    | B或者三证合一号码<br>样例:                                                                                                    | 格式要求<br>上传潮<br>支持PC                                                                                                    | * <b>营业执</b><br>衣:<br>船彩色原件照片/<br>G/JPEG/BMP/GIF                                                                                                    | 照有效期:<br>扫描件或复印件盖                                                                                                    | 企业鲜章,<br>(小不超过                                                 |                   | □长期有效          |   |
| 社会统一信用代码:<br>*营业执照:                                                                                                    | 请输入18位营业执照号码                                                                                                    | B或者三证合─号码<br>样例:                                                                                                    | <ul> <li>格式要求</li> <li>上传濤即<br/>支持JPC</li> <li>2M。</li> </ul>                                                                                                    | * <b>营业执</b><br>京:<br>船)彩色原件照片/<br>3/JPEG/BMP/GIF<br>上传满晰意业执照原<br>旧清晰(清华大学/山                                                                                                    | <b>照有效期:</b><br>扫描件或复印件盖<br>/PNG格式照片, ブ<br>件照片, 以确保采购,<br>(病大学)                                                                                                    | 企业鲜茸,<br>大小不超过<br>人后期打印后                                       | 13                | □长期有效          |   |
| 社会统一信用代码:<br>*营业执照:<br>*注册币种:                                                                                                    | 请输入18位营业执照号级                                                                                                    | 9或者三证合 号码<br>样例:<br>■                                                                                                    | ▲ 格式要求<br>上传题和<br>支持JRC<br>2M。                                                                                                    | * 营业执<br>京:<br>高別彩色原件照片;<br>3/JPEG/BMP/GIF<br>上传清晰营业执照原<br>旧清晰(清华大学/山<br>* *                                                                                                    | 照有效期:<br>扫描件或复印件盖<br>PPNG格式照片,才<br>件照片、以确保采购/<br>序大学)<br>注册资金: 请请                                                                                                    | 企业鲜富,<br>大小不超过<br>人后期打印后<br>写阿拉伯数字                             | 8                 | □长期有效          |   |
| 社会统一信用代码:<br>* 营业执照:<br>* 注册币种:<br>* 企业规模:                                                                                                    | 请输入18位营业执照号码<br>(中 点也上传<br>请选择                                                                                                    | 9或者三证合一号码<br>样例:                                                                                                    | ▲ 目前の 1000 日本 1000 日本 1000 1000 | * 营业执<br>京:<br>船球爸原件照片/<br>3J9EG/BMP/GIF<br>上传清晰管业执照示<br>目清晰(清华大学山<br>*<br>*                                                                                                    | <b>熙有效期</b> :<br>扫描件或复印件盖<br>(PNG格式服片, 才<br>件题件, 以确保采购,<br>(东大学)<br><b>注册资金</b> : 请请<br>成立日期:                                                                                                    | 全世祥章,<br>小不超过<br>小原期订印度<br>写词注伯数字                              | 3                 | 「长期有效          |   |
| 社会统一信用代码:<br>* 营业执照:<br>* 注册币种:<br>* 企业场模:<br>* 企业LOGO:                                                                                                    | 清給入18位营业执照号码 ④ 点由上传 请选择 ④ 点由上传                                                                                                    | 9.或者三证合一号码<br>样例:<br>                                                                                                    |                                                                                                    | * <b>营业执</b><br>?:<br>加彩色质件服片/<br>以PEG/BMP/GIF<br>L/使满谢答金块顺源<br>间清晰(清华大学/L<br>*:<br>LLOGO、支持JPI<br>《:<br>LLOGO、支持JPI<br>不能过22M。                                                                                                    | 照有效期:<br>扫描件或复印件盖<br>(PNG搭式照片, 力<br>件题件, 以确保采购,<br>该大学)<br>注册资金: 请请<br>成立日期:                                                                                                    | 企业特益。<br>大小超过<br>大小期打印度<br>可可比伯数字<br>PNG格式用                    | 3                 | ○长期有效 万        |   |
| 社会统一信用代码:<br>* 营业块照:<br>* 注册币种:<br>* 企业规模模:<br>* 企业LOGO:                                                                                                    | 清输入18位营业执展号码                                                                                                    | 9.成者三证合 - 949<br>样的:<br>単一<br>样例:<br>単<br>一                                                                                                    | 修正         指式要求           上行該調査         支持」PC           20         (2)           (2)         (2)           (2)         (2)           (2)         (2)           (2)         (2)           (2)         (2)           (3)         (2)           (3)         (2)           (4)         (2)           (5)         (2)           (5)         (2)           (5)         (2)           (5)         (2)           (5)         (2)           (5)         (2)           (5)         (2)           (5)         (2)           (5)         (2)           (5)         (2)           (5)         (2)           (5)         (2)           (5)         (2)           (5)         (2)           (5)         (2)           (5)         (2)           (5)         (2)           (5)         (2)           (5)         (2)           (5)         (2)           (5)         (2)           (6)         (2)           (7) <td>* 智业执<br/>::<br/>::<br/>::<br/>::<br/>::<br/>::<br/>::<br/>::<br/>::<br/>:</td> <td>照有效期:<br/>日油件或复印件盖<br/>(PNG格式限片, ブ<br/>4789片, 以潮保采购,<br/>(広大学)<br/>注册资金: 请请<br/>成立日期:<br/>GJJPEG/BMP/GIF,<br/>表型分果示勉型分果示勉<br/>時(如常全型logo、<br/>)</td> <td>企业新闻,<br/>(对不超过<br/>为可以伯裁学<br/>PNG格式编<br/>的企业系统,<br/>可等公司者</td> <td>3</td> <td>○长期有效 万</td> <td></td>                                                                                                    | * 智业执<br>::<br>::<br>::<br>::<br>::<br>::<br>::<br>::<br>::<br>:                                                                                                    | 照有效期:<br>日油件或复印件盖<br>(PNG格式限片, ブ<br>4789片, 以潮保采购,<br>(広大学)<br>注册资金: 请请<br>成立日期:<br>GJJPEG/BMP/GIF,<br>表型分果示勉型分果示勉<br>時(如常全型logo、<br>)                                                                                                    | 企业新闻,<br>(对不超过<br>为可以伯裁学<br>PNG格式编<br>的企业系统,<br>可等公司者          | 3                 | ○长期有效 万        |   |
| 社会统一值用代码:<br>* 营业块照:<br>* 注册币种:<br>* 企业规模:<br>* 企业LOGO:                                                                                                    | 请输入18位营业执照号码<br>(中、点由上传)<br>请边送<br>(中、点由上传)                                                                                                    | 9.或者三证合 - 号码<br>样例:<br>                                                                                                    |                                                                                                    | * 當比加<br>?:<br>IBS%色而体部分。<br>JUPEG/BMP/GIF<br>L的系统。(總4大学山<br>(1)<br>(1)<br>(1)<br>(1)<br>(1)<br>(1)<br>(1)<br>(1)                                                                                                    | 照有文期:<br>日油件或复印件盖<br>(PNG格式限片, ブ<br>(PNG格式限片, ブ<br>(中)(本)(中)(中)(中)(中)(中)(中)(中)(中)(中)(中)(中)(中)(中)                                                                                                    | 企业转载,<br>大小不超过<br>大小不超过<br>与阿拉伯数字<br>PNG格式跟<br>约企业形象,<br>可考公司名 |                   | ○长期有效 万        |   |
| 社会统一值用代码:<br>* 营业块照:<br>* 注册币种:<br>* 企业场模提:<br>* 企业LOGO:<br>I行对公账户信息()<br>* 开户银行:                                                                                                    | <ul> <li>请输入18位营业执照号码</li> <li>(中 点由上传)</li> <li>请选择</li> <li>(中 点击上传)</li> <li>用于采购单位结算转账使用</li> <li>填写悟式为XX银行XX支</li> </ul>                                                                                                    | 9. 清秀必准编编写)<br>行,如: 招商银行成                                                                                                    |                                                                                                    | * 寄生物     * 寄生物     **     **     **     **     **     **     **     **     **     **     **     **     **     **     **     **     **     **     **                                                                                                    | 照有文期:<br>日油件或复印件盖<br>(PNG格式限片、ブ<br>4780片、以準保采明、<br>広大学)<br>注册资金: 请请<br>成立日期:<br>③JJPEG/BMP/GIF,<br>展示、为更好景示如<br>度(知道教を全地ogo、<br>)<br>取行致号:                                                                                                    | 企业許靠,<br>(以不超过<br>同時位成字<br>PNG格式開<br>即企业形象,<br>可修公司名           |                   | ○长期有效 万        |   |
| 社会统一信用代码:<br>*营业执照:<br>*注册币种:<br>*企业规模:<br>*企业规模:<br>*企业规模:<br>*企业规模:<br>*①<br>**开户限行:<br>*开户限行:                                                                                                    | <ul> <li>请输入18位营业执照号码</li> <li>④ 点由上传</li> <li>请选择</li> <li>④ 点击上传</li> <li>请选择     <li>用于采购单位结算转账使用     <li>填写指式为XX银行XX支</li> <li>请输入开户银行联行号</li> </li></li></ul>                                                                                                    | <ul> <li>(第二章)</li> <li>(第二章)</li> <li>(11)</li> <li>(11)</li> <li>(11)</li> <li>(11)</li> <li>(11)</li> <li>(11)</li> <li>(11)</li> <li>(11)</li> <li>(11)</li> <li>(11)</li> <li>(11)<td></td><td></td><td>照有效期:<br/>日油件或复印件盖<br/>(PNG格式限片、ブ<br/>(PNG格式限片、ブ<br/>(中国件、以準保采购、<br/>(広大学)<br/>ま研究金: 请请<br/>成立日期:<br/>GUPEG/BMP/GIF.<br/>(成)2有企业090<br/>(内)2有企业090<br/>(内)2<br/>(日)2<br/>(日)2</td><td>企业特置。<br/>(小不超过<br/>为写向拉伯数子<br/>PNG格式照<br/>的企业形象。</td><td></td><td>○长期有效 万</td><td></td></li></ul>                 |                                                                                                    |                                                                                                    | 照有效期:<br>日油件或复印件盖<br>(PNG格式限片、ブ<br>(PNG格式限片、ブ<br>(中国件、以準保采购、<br>(広大学)<br>ま研究金: 请请<br>成立日期:<br>GUPEG/BMP/GIF.<br>(成)2有企业090<br>(内)2有企业090<br>(内)2<br>(日)2<br>(日)2 | 企业特置。<br>(小不超过<br>为写向拉伯数子<br>PNG格式照<br>的企业形象。                  |                   | ○长期有效 万        |   |
| 社会统一信用代码:<br>*营业块照:<br>*注册币种:<br>*企业规模:<br>*企业规模:<br>*企业LOGO:<br>日行对公账户信息(<br>*开户银行;<br>*开户银行;<br>*开户银行;                                                                                                    | <ul> <li>清論入18位营业执照号号</li> <li>承 点由上传</li> <li>清边塔</li> <li>④ 点击上传</li> <li>(中) 点击上传</li> <li>(中) 点击上传</li> <li>(中) 点击上传</li> <li>(中) 点击上传</li> <li>(中) 点击上传</li> <li>(中) 点击上传</li> </ul>                                                                                                    | 9. 成治三证合一号码<br>样例:<br>样例:<br>()<br>()<br>()<br>()<br>()<br>()<br>()<br>()<br>()<br>()<br>()<br>()<br>()                                                                                                    | ・             ・                                                                                                    | * 智比加<br>高学の現代部分<br>高学の現代部分<br>した高学の現代部分<br>した高学の現代部分<br>して語りていた。<br>また<br>して語りていた。<br>また<br>して語りていた。<br>また<br>して語りていた。<br>また<br>して語りていた。<br>した<br>のの時用子伝来通言的<br>した<br>のの時用子伝来通言的<br>また<br>また<br>また<br>また<br>のので<br>した<br>のので<br>した<br>のので<br>した<br>のので<br>した<br>のので<br>した<br>のので<br>した<br>のので<br>した<br>のので<br>した<br>のので<br>した<br>のので<br>した<br>のので<br>のので<br>した<br>のので<br>のので<br>した<br>のので<br>のので<br>した<br>のので<br>のので<br>した<br>のので<br>のので<br>した<br>のので<br>のので<br>した<br>のので<br>のので<br>した<br>のので<br>のので<br>した<br>のので<br>のので<br>した<br>のので<br>のので<br>した<br>のので<br>のので<br>した<br>のので<br>のので<br>した<br>のので<br>のので<br>のので<br>のので<br>した<br>のので<br>のので<br>のので<br>のので<br>のので<br>のので<br>のので<br>のの | 照有文期:<br>日油件或复印件盖<br>(PNG格式限片, ブ<br>(PNG格式限片, ブ<br>(中)(本)(中)(中)(中)(中)(中)(中)(中)(中)(中)(中)(中)(中)(中)                                                                                                    | 企业鲜富,<br>大小不超过<br>大小不超过<br>与阿拉伯数字<br>PNG格式跟<br>约企业形象,<br>可考公司名 |                   | ○长期有效          |   |
| 社会统一信用代码:<br>*营业块照:<br>*注册币种:<br>*企业规模:<br>*企业规模:<br>*企业LOGO:<br>#开户银行回知:<br>*开户银行时和行号:<br>*法信息<br>*法律代表人:                                                                                                    | <ul> <li>请输入18位营业执照号码</li> <li>承 点由上传</li> <li>请选送筝</li> <li>(余 点击上传)</li> <li>(清 流送等)</li> <li>(第 点击上传)</li> <li>(第 点击上传)</li> <li>(1 点击上传)</li> <li>(1 点击上传)<td><ul> <li>4(第):</li> <li>样例:</li> <li>年例:</li> <li>年例:</li> <li>(二)</li> <li>(二)<td></td><td>* 寄生状     ** 寄生状     **     **     **     **     **     **     **     **     **     **     **     **     **     **     **     **     **     **     **</td><td>照有效期:<br/>日油件或复印件盖<br/>(PNG格式限片、ブ<br/>(中NG格式限片、ブ<br/>(中NG格式限片、ブ<br/>(中NG格式限片、ブ<br/>(中NG格式限片、ブ<br/>(中NG格式限合、)<br/>(中NG格式限合、)<br/>(中NG格式R)<br/>(中NG格式R)<br/>(中NG格式R)<br/>(中NG格式R)<br/>(中NG格式R)<br/>(中NG格式R)<br/>(中NG格式R)<br/>(中NG格式R)<br/>(中NG格式R)<br/>(中NG格式R)<br/>(中NG格式R)<br/>(中NG格式R)<br/>(中NG格式R)<br/>(中NG格式R)<br/>(中NG格式R)<br/>(中NG格式R)<br/>(中NG格式R)<br/>(中NG格式R)<br/>(中NG格式R)<br/>(中NG格式R)<br/>(中NG格式R)<br/>(中NGR)<br/>(中NGR)<br/>(中NGR</td><td>企业新闻,<br/>以不超过<br/>与同位估式学<br/>PNG格式编<br/>的意思形象。</td><td></td><td>○长期有效<br/>万</td><td></td></li></ul></td></li></ul> | <ul> <li>4(第):</li> <li>样例:</li> <li>年例:</li> <li>年例:</li> <li>(二)</li> <li>(二)<td></td><td>* 寄生状     ** 寄生状     **     **     **     **     **     **     **     **     **     **     **     **     **     **     **     **     **     **     **</td><td>照有效期:<br/>日油件或复印件盖<br/>(PNG格式限片、ブ<br/>(中NG格式限片、ブ<br/>(中NG格式限片、ブ<br/>(中NG格式限片、ブ<br/>(中NG格式限片、ブ<br/>(中NG格式限合、)<br/>(中NG格式限合、)<br/>(中NG格式R)<br/>(中NG格式R)<br/>(中NG格式R)<br/>(中NG格式R)<br/>(中NG格式R)<br/>(中NG格式R)<br/>(中NG格式R)<br/>(中NG格式R)<br/>(中NG格式R)<br/>(中NG格式R)<br/>(中NG格式R)<br/>(中NG格式R)<br/>(中NG格式R)<br/>(中NG格式R)<br/>(中NG格式R)<br/>(中NG格式R)<br/>(中NG格式R)<br/>(中NG格式R)<br/>(中NG格式R)<br/>(中NG格式R)<br/>(中NG格式R)<br/>(中NGR)<br/>(中NGR)<br/>(中NGR</td><td>企业新闻,<br/>以不超过<br/>与同位估式学<br/>PNG格式编<br/>的意思形象。</td><td></td><td>○长期有效<br/>万</td><td></td></li></ul> |                                                                                                    | * 寄生状     ** 寄生状     **     **     **     **     **     **     **     **     **     **     **     **     **     **     **     **     **     **     **                                                                                                    | 照有效期:<br>日油件或复印件盖<br>(PNG格式限片、ブ<br>(中NG格式限片、ブ<br>(中NG格式限片、ブ<br>(中NG格式限片、ブ<br>(中NG格式限片、ブ<br>(中NG格式限合、)<br>(中NG格式限合、)<br>(中NG格式R)<br>(中NG格式R)<br>(中NG格式R)<br>(中NG格式R)<br>(中NG格式R)<br>(中NG格式R)<br>(中NG格式R)<br>(中NG格式R)<br>(中NG格式R)<br>(中NG格式R)<br>(中NG格式R)<br>(中NG格式R)<br>(中NG格式R)<br>(中NG格式R)<br>(中NG格式R)<br>(中NG格式R)<br>(中NG格式R)<br>(中NG格式R)<br>(中NG格式R)<br>(中NG格式R)<br>(中NG格式R)<br>(中NGR)<br>(中NGR)<br>(中NGR   | 企业新闻,<br>以不超过<br>与同位估式学<br>PNG格式编<br>的意思形象。                    |                   | ○长期有效<br>万     |   |
| 社会统一值用代码:<br>*营业块限:<br>* 注册币种:<br>* 企业现根:<br>* 企业现根:<br>* 企业LOGO:<br>* 开户银行:<br>* 开户银行:<br>* 开户银行号:<br>:<br>;,,,,,,,,,,,,,,,,,,,,,,,,,,,,,,,,,,                                                                                                    | <ul> <li>请输入18位营业执展号委</li> <li>承 点由上传</li> <li>请选择</li> <li>(中)点击上传</li> <li>(中)点击上传</li> <li>(中)点击上传</li> <li>(中)点击上传</li> <li>(中)点击上传</li> <li>(中)点击上传</li> </ul>                                                                                                    | <ul> <li>         4 時部:         4 時部:         4 時部:         4 時部:         4 時部:         4 時部:         5 時約必准總領電)         6 方、知: 招商銀行成         4 時部:         4 時部:         6 日本         6 日本         6 日本         6 日本         6 日本         6 日本         6 日本         6 日本         6 日本         6 日本         7 日本         7 日本         8 日本         8 日本         8 日本         8 日本         8 日本         8 日本         8 日本         8 日本         8 日本         8 日本         8 日本         8 日本         8 日本         8 日本         8 日本         8 日本         8 日本         8 日本         9 日本         9 日本</li></ul>                                                                                                    | 格式要求           上行活調支払PC           文法PC           文法PC           文法PC           文法PC           文法PC           文法PC           文法PC           文法PC           文法PC           文法PC           文法PC           第二次第二日           第二次第二日           第二次第二次第二次第二次第二次第二次第二次第二次第二次第二次第二次第二次第二次第                                                                                                    |                                                                                                    | 照有效期:<br>(PNG格式限計, ブ<br>(PNG格式限計, ブ<br>(PNG格式限計, ブ<br>(PNG格式限計, ブ<br>(PNG格式限計, ブ<br>(PNG格式限計, ブ<br>(PNG格式限計, ブ<br>(PNG格式限<br>(PNG格式限)<br>(PNG格式限<br>(PNG格式限<br>(PNG格式限<br>(PNG格式限)<br>(PNG格式限<br>(PNG格式限)<br>(PNG格式限<br>(PNG格式限)<br>(PNG格式限)<br>(PNG格式限<br>(PNG格式限)<br>(PNG格式限)<br>(PNG格式R)<br>(PNG格式R)<br>(PNG格式R)<br>(PNG格式R)<br>(PNG格式R)<br>(PNG格式R)<br>(PNG格式R)<br>(PNG格式R)<br>(PNG格式R)<br>(PNG格式R)<br>(PNG格式R)<br>(PNG格式R)<br>(PNG格式R)<br>(PNG格式R)<br>(PNG格式R)<br>(PNG格式R)<br>(PNG格式R)<br>(PNG格式R)<br>(PNG格式R)<br>(PNG格式R)<br>(PNG格式R)<br>(PNG格式R)<br>(PNG格式R)<br>(PNG格式R)<br>(PNGR)<br>(PNGR)                                                  | 企业計算。<br>(小不超过<br>(小不超过<br>中NG格式/開<br>の企业所象<br>の企业所象<br>名词名    |                   | ○长期有效<br>万     |   |

## 第三步、获得山东大学合格供应商认证

进入供应商个人中心,点击【企管中心】,进入【企业概览】后在采购人认证中选择山东大学,申请认证,提交后等待山东大学审核

| 由 "思必得" 提供平台支持 | 寺和服务                               |                                                              |                                      |                          | the second second                     |
|----------------|------------------------------------|--------------------------------------------------------------|--------------------------------------|--------------------------|---------------------------------------|
|                | <sup>来通高校来购展型—</sup><br>天大学供应商服务平台 |                                                              |                                      |                          | 〒 400-101-0335<br>① 周一至周五: 0900 -1730 |
|                | 〕【测试用】                             | (企业切<br>(************************************                | 阙 公告                                 | - NA                     | 09 1                                  |
|                | 采购信息门户 >                           |                                                              | 供应商工作台 >                             |                          | 通 >                                   |
|                | で 新家会告<br>来院需求<br>结果公告             | ц.                                                           | <b>企管中心</b><br>実名以证<br>資质管理<br>我的幻黄牌 | 不知道<br>成交合<br>項目號<br>已参与 | <b>6代</b><br>同<br>收<br>项目             |
|                | 平台费用<br>我的账单<br>发票申请               | කි                                                           | <b>服务中心</b><br>通知公告<br>帮助中心          | 代理标<br>招标代<br>外贸代        | (約<br>理<br>理                          |
| 🙈 供应商工作台       | ☆ 云采通首页 快速入口 ∨                     |                                                              |                                      |                          | 99+) ·                                |
| 命 首页           | 身份:供应商 招标代理 外贸代理                   |                                                              | 管理员 普通用凸                             | 红色警告 黄色警告                | 已开通,前往我的展场>                           |
| ◎ 采购商机 ~       | 注册地:中国大陆                           |                                                              |                                      | <b>U</b>                 |                                       |
| 园 商城直销 · · ·   |                                    |                                                              |                                      |                          |                                       |
| 🗵 采购结算管理 🎽     | 资源管理                               |                                                              | CA管理                                 |                          | 管理CA >                                |
| Ⅲ 合同管理         | <b>送任在 车口</b> 床                    | 解决方案                                                         | 企业CA                                 | 法人CA                     | 个人CA                                  |
| 验收管理           | A 4                                |                                                              | 数量: 0 状态                             | a: - 数量: 0 状态:           | - 数量:0 状态:-                           |
| ♀ 企业展场 ∨       |                                    |                                                              | 最早到期大数:                              | - 最早到明大数:                | - 最早到期大数: -                           |
| ☑ 増値服务 ──      | 采购人认证                              | -                                                            |                                      |                          | 更多 > 💬                                |
| □ 平台费用 ~       | 尚未获得采购人认证的单位                       | ١                                                            |                                      |                          |                                       |
| 目数据分析 🗸        | Construction of Automatical        |                                                              |                                      |                          |                                       |
| 回 个人中心         |                                    | ll eurasia                                                   |                                      | シン 家綱相当学院<br>Charlester  | $\bowtie$                             |
| G 企管中心 ^       |                                    |                                                              |                                      |                          | XINSTITUTE                            |
| 企业概览           | 核物理与化学研究所<br>立即由書は近                | <ul> <li>         IT N I I I I I I I I I I I I I I</li></ul> | 山东大学                                 | 深圳科创学院                   | 深圳零一学院<br>• 已驳回                       |
| 证服资质库          | TT TT TA LE BANK                   | - 0,44                                                       | 重新申请                                 | Sachard and Second       | - 0,49                                |
|                | *                                  |                                                              |                                      |                          |                                       |

#### 国外及港澳台企业注册须知:

1. 实名认证界面:新增国内负责人身份证正反面彩色照片上传选项、国外及港澳 台法人证件彩照上传选项、大陆依法纳税记录证明截图上传选项、国内办事处地 址以及联系电话填写框。

1. 审核人员收到该类企业实名认证信息后,供应商平台审核人员不予审核,待完成第3项后,操作审核通过。

3. 供应商需要向校方老师联系说明参与项目,如校方采购人同意推荐该供应商参与项目, 需采购方将以上供应商资料发送邮件至 zcxt@sdu.edu.cn 和 service@yuncaitong.cn,说明老师的姓名、工号、单位、要推荐的供应商全称、以及推荐该供应商的理由。审核人员收到回复邮件后,后台帮助审核通过。